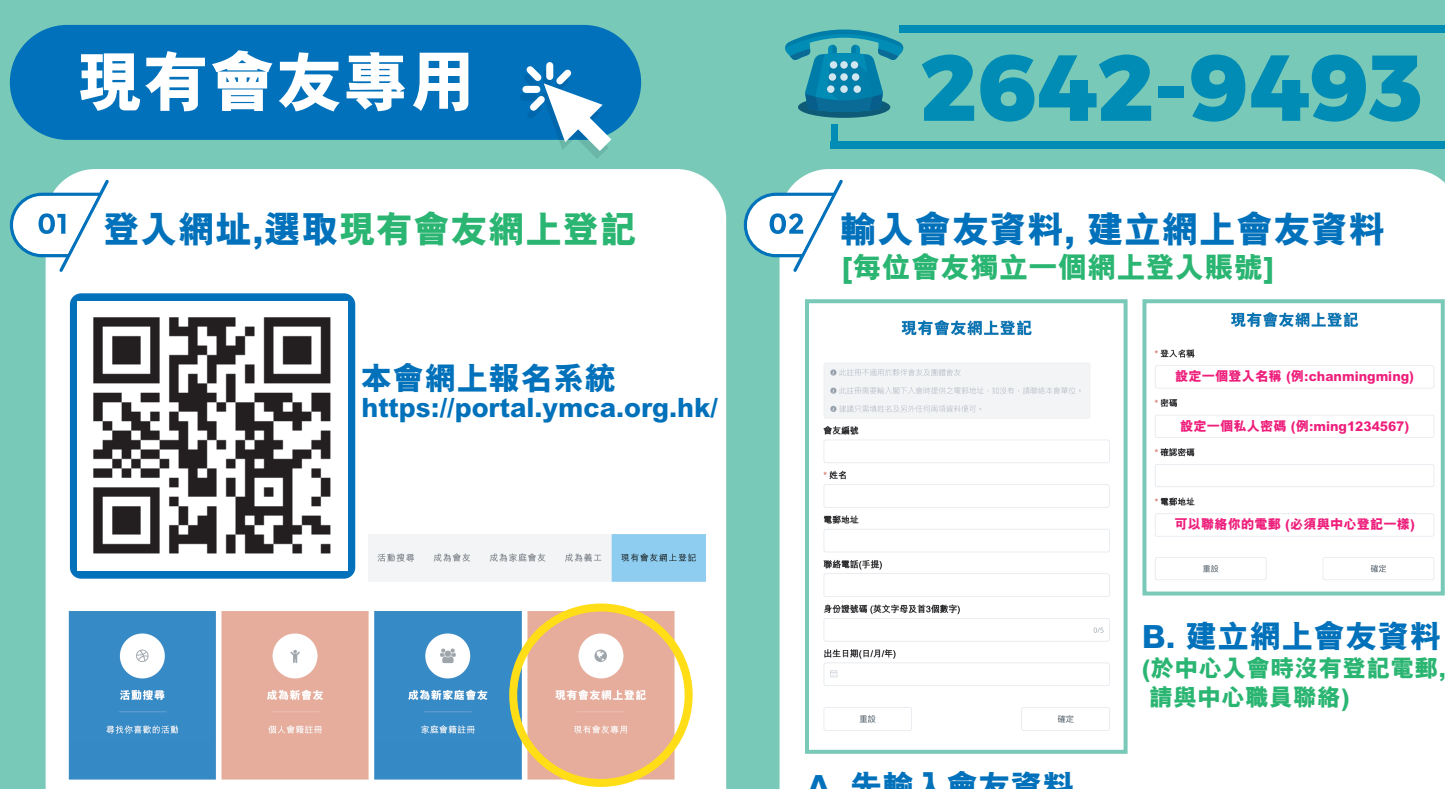

A. 先輸入會友資料 (必須輸入姓名,以及至少二項其他資料)

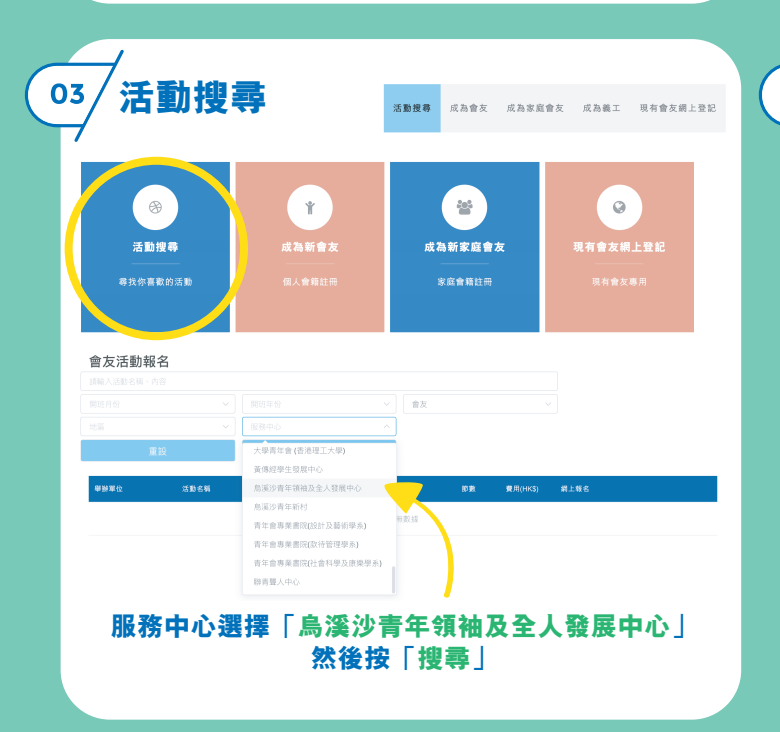

## 04/確認資料及付款

| 參加者                                                                                                    | 活動/小組編號                                                                                                | 活動/小組名稱                      | 活動/小組日期                                                                                                    | 費用(HK\$)                              |
|----------------------------------------------------------------------------------------------------|----------------------------------------------------------------------------------------------------|------------------------------|----------------------------------------------------------------------------------------------------|---------------------------------------|
| 會友名字                                                                                                    | 活動資料                                                                                                   | 活動資料                         | 活動資料                                                                                                    | \$360                                 |
| 使患务编辑                                                                                                    |                                                                                                    |                              |                                                                                                    | 總計(HK\$) : \$360                      |
| <ul> <li>2時度被引導互適<br/>業内成所有信款程<br/>如何款程所未識的。</li> <li>本人已同道及問意<br/>並確認所提供的資<br/>如發現任何及實算<br/>確認及付款</li> <li>確認及付款</li> </ul> | 三方在線文付開站以繼續執行<br>序後、選貫將將會總重新引導<br>30分增內成。系統將自動說<br>35分損約進寬相。<br>其利均應寬相。<br>其利均應寬有<br>其一。<br>中請將有可能就照為。 | 1款程序。<br>法查曾附者。<br>- 持有 開發者。 | merchan<br>: 360.00<br>+號 ·<br> <br> <br> <br> <br> <br> <br> <br> <br> <br> <br> <br> <br> <br> <br> <br> <br> <br> <br> | L010826130<br>HKD<br>順年会・<br>年 v      |
| <b>必須剔此格</b>                                                                                                    |                                                                                                    |                              | 按下人姓名                                                                                                    | ····································· |
| な確認み<br>網ト 当                                                                                                    | <mark>及付款後</mark> ,<br>名須用信                                                                            | 會出現此i<br>用卡付款                | 視窗                                                                                                    | 取消 下一步                                |